# **Create Support Login**

Last Modified on 12/09/2020 9:47 am EST

### **Overview:**

Order Time now has the ability to authorize a "support login" from your account. This article is going to explain how to authorize the support login, the purpose of the support login and how to remove the support login.

### How To:

To authorize the support login you will need access the admin section of your account and select Create Support Login.

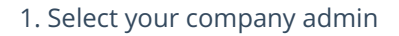

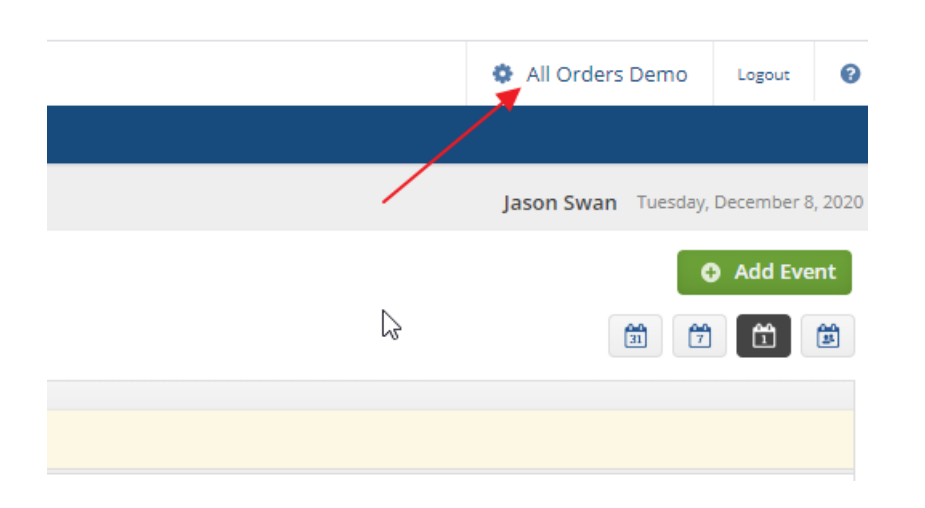

#### 2. Under General select Create Support Login

| dmin                                     |                                    | Keri levine                                  |
|------------------------------------------|------------------------------------|----------------------------------------------|
| General                                  | Settings                           | Users & Roles                                |
| Import                                   | Company Info                       | <ul> <li>Roles</li> </ul>                    |
| Profile Lists                            | Company Preferences                | <ul> <li>Users</li> </ul>                    |
| Doc Status                               | Custom Fields                      | <ul> <li>Billing and Subscription</li> </ul> |
| Alerts                                   | <ul> <li>Page Layouts</li> </ul>   |                                              |
| ECommerce Integration                    | Email Templates                    |                                              |
| <ul> <li>Shipping Integration</li> </ul> | <ul> <li>Form Templates</li> </ul> |                                              |
| Accounting Integration                   |                                    |                                              |
| Label Printing                           |                                    |                                              |
| EDI Integration                          |                                    |                                              |
| REST Api                                 |                                    |                                              |
| B2B Customer Portals                     |                                    |                                              |
| Other Integrations                       |                                    |                                              |
| Create Support Login                     |                                    |                                              |
|                                          |                                    |                                              |
|                                          |                                    |                                              |
|                                          |                                    |                                              |

## **Purpose:**

The purpose of creating a support login is to allow the Order Time team access to your company file to view and help resolve any potential issues.

### How to Remove:

You have the ability to remove the support login at any time. **The support login will end 7 days from the day it was created automatically.** But if you wish to revoke the support login access you may. In the company admin under general select revoke support login.

- All Orders Demo Logout Jason Swan Tuesday, December 8, 2020 Add Event M M M M M
- 1. Select Company Admin

2. Revoke Access

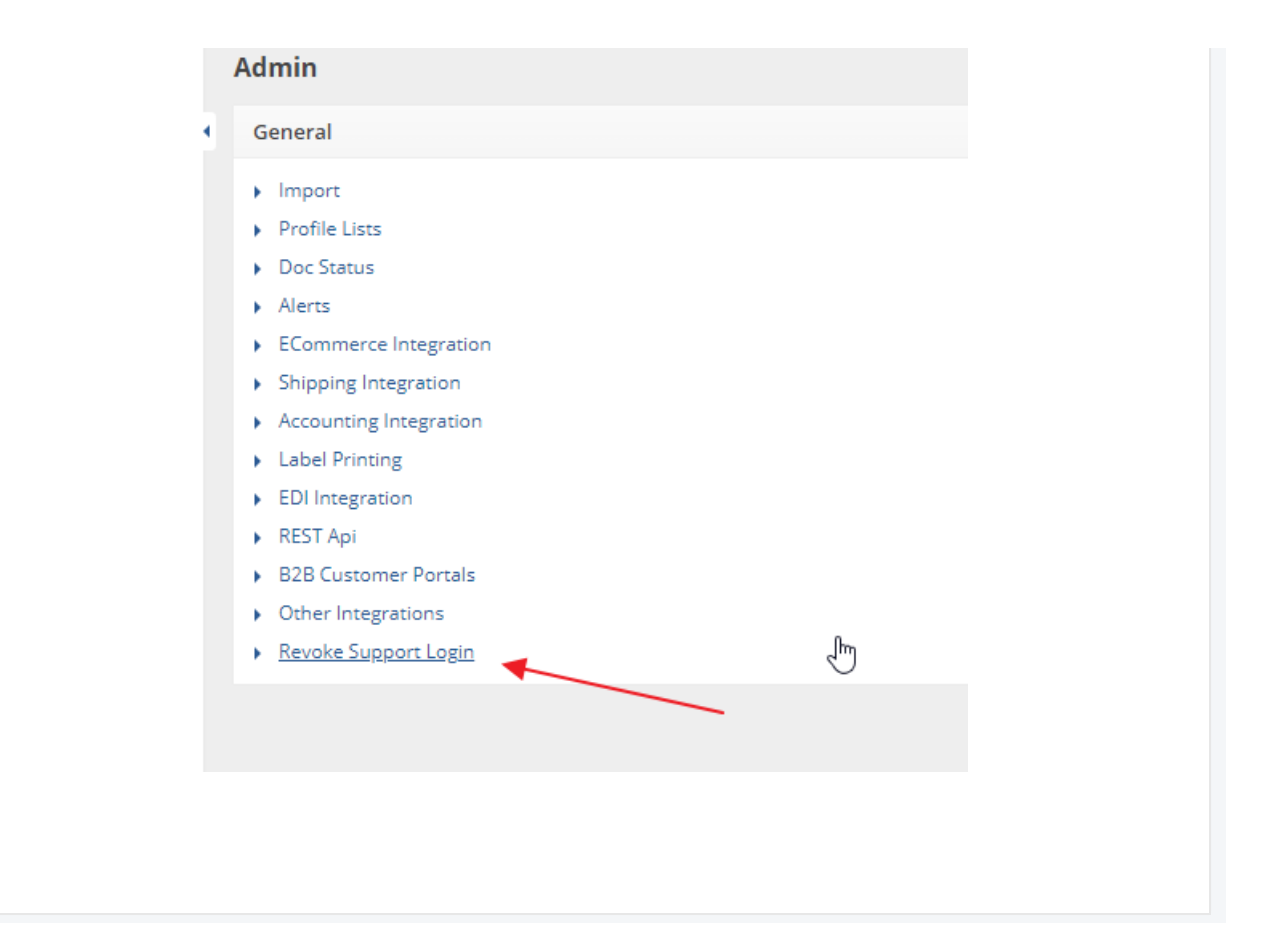